# Registration and deregistration manual

11 July, 2024

## Table of contents

| Step 1 - Log in to your personal VU Dashboard          | 1 |
|--------------------------------------------------------|---|
| Step 2 - Registration module                           | 2 |
| Step 3 – Registering for courses within your programme | 3 |
| Step 4 – Deregistration or changing your registrations | 4 |
| Minors, Specialisations and Extra Curricular Courses   | 5 |
| Missed the registration deadline?                      | 5 |

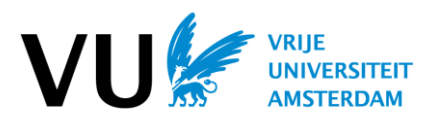

### Step 1 - Log in to your personal VU Dashboard

Go to vu.nl and log in to the dashboard using your VUnetID details. You will have received these in your personal email. If your application is not yet complete, complete it first. For more information, also visit <u>https://vu.nl/en/student/pre-students</u>.

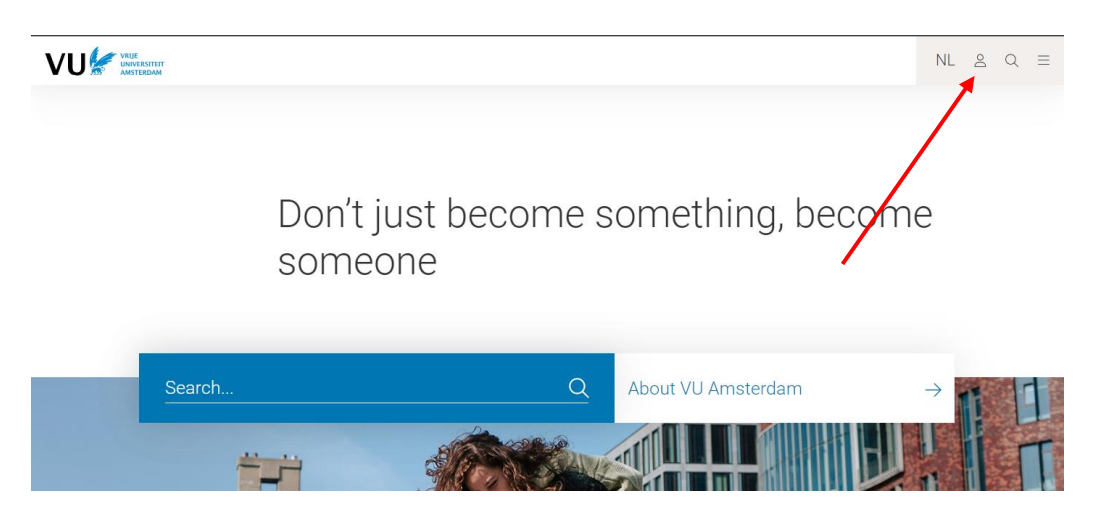

From the dashboard, go to 'Register and deregister for education':

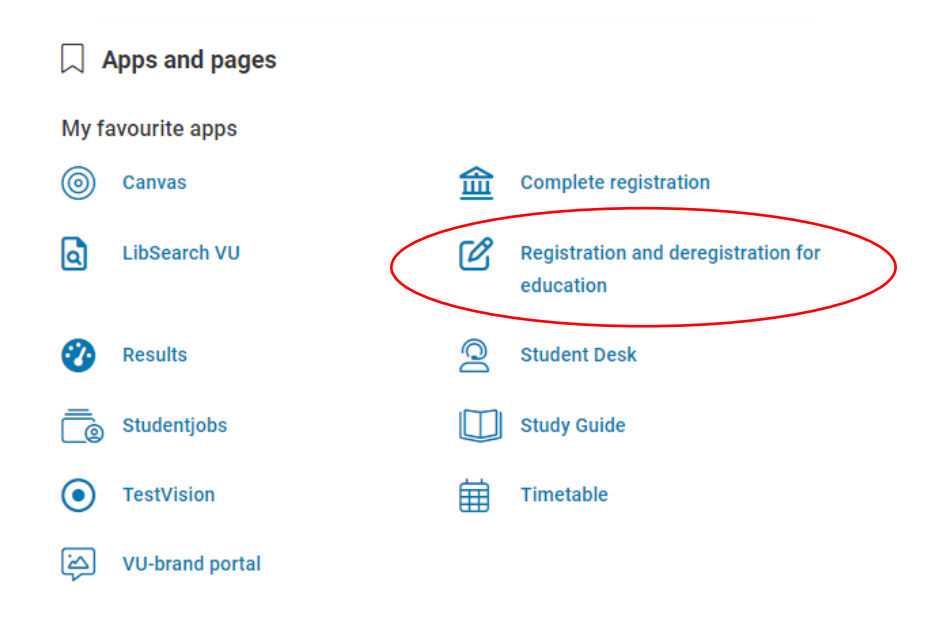

#### Step 2 - Registration module

In the registration module, you can register for courses for which the registration period is open. Each period within a semester has its own registration deadline! These deadlines can be found here. Registration for courses in semester 1 opens mid-July, semester 2 opens mid-December. Check your programme and academic year at the top right and click on *'Register'* under the period for which you wish to register for courses:

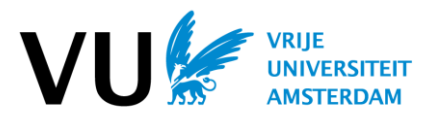

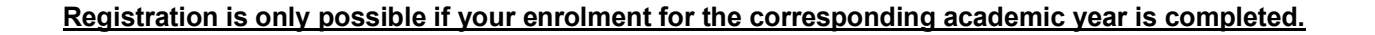

| COURSE REGIST                                                 | RATION                                      |                        |                       | B in Law 🗸            | 2024 - 2025 🗸 ?       |
|---------------------------------------------------------------|---------------------------------------------|------------------------|-----------------------|-----------------------|-----------------------|
| REGISTERED AND                                                | PLANNED COURSES                             | <b>&gt;</b>            |                       |                       | 2023 - 2024 🔹         |
| REGISTERED AND                                                | PLANNED COURSES                             | ~                      |                       |                       | 2024 - 2025 🔹 🤊       |
| P1 September<br>October                                       | P2 November<br>December                     | P3 January             | P4 February<br>March  | P5 April<br>May       | P6 June               |
| Total EC period: 15                                           | Total EC period: 18                         | Total EC period: 9     | Total EC period: 0    | Total EC period: 0    | Total EC period: 0    |
| Studyload per week: 52.5                                      | Studyload per week: 63                      | Studyload per week: 63 | Studyload per week: 0 | Studyload per week: 0 | Studyload per week: 0 |
| Moot Court<br>R_PleitO6                                       |                                             | Probation<br>R_Reclass |                       | PLAN COURSE           |                       |
| Forensic Linguistics,<br>Introduction<br>L_NCBAALG006<br>6 EC | Bachelor Thesis<br>R_B.scriptie<br>6 EC     | J DEC                  |                       |                       |                       |
| Penology<br>R_Penol                                           | Forensic Psychiatry<br>R_For.psyC           | 0                      |                       |                       |                       |
| 6 EC U<br>REGISTER COURSE                                     | 6 EC<br>Legal Psychology<br>R_Rcysy<br>6 EC | PLAN COURSE            |                       |                       |                       |

You can plan courses for periods whose registration deadlines are not open yet. This is also possible for future study-years. Planning does not mean you are registered! You still have to register for these courses once the registration deadlines open.

## Step 3 – Registering for courses within your programme

The proposed courses for your programme are now displayed:

| PROPOSED COU                                                   | JRSES                                    | ALL CO                                  | URSES                                 | MIN                      | NOR / SPECIA                                        | LIZATION                                         |                                               |                                                      |            |
|----------------------------------------------------------------|------------------------------------------|-----------------------------------------|---------------------------------------|--------------------------|-----------------------------------------------------|--------------------------------------------------|-----------------------------------------------|------------------------------------------------------|------------|
| YOU ARE NOW VIEWING<br>You are registering for the acad        | G THE PROPO<br>demic year 2024-          | DSED COURS                              | ES FOR PERIC                          | DD 1 (SE                 | PTEMBER & OCT                                       | OBER)                                            |                                               | (*)                                                  | $\times$   |
| Search                                                         |                                          |                                         |                                       | Q                        | 6 Results for:                                      |                                                  |                                               |                                                      |            |
|                                                                |                                          |                                         |                                       |                          |                                                     |                                                  |                                               | =                                                    |            |
| The proposed courses contain<br>which courses you have to regi | the courses that<br>ister for this perio | are offered within<br>d. Courses that a | your programme.<br>re offered as part | This does<br>of universi | n't mean that you have<br>ity minors are not displa | to register for all cou<br>yed here, you can fin | rses: please check t<br>d these in: All cours | he study guide to see fo<br>es > Search in minors. C | r<br>Slick |
| to see what possibilities are av                               |                                          |                                         |                                       |                          |                                                     |                                                  |                                               |                                                      |            |
| Bachelor second year                                           |                                          |                                         |                                       |                          |                                                     |                                                  |                                               |                                                      |            |
| Contract Law<br>R_ContR                                        | Law of Success<br>R_Erfrechtl            | ion I                                   |                                       |                          |                                                     |                                                  |                                               |                                                      |            |
| 6EC                                                            | 6EC                                      |                                         |                                       |                          |                                                     |                                                  |                                               |                                                      |            |
| Bachelor third year                                            |                                          |                                         |                                       |                          |                                                     |                                                  |                                               |                                                      |            |
| Company Law<br>R_Ondernem.r                                    | Elementary Tax<br>R_EBel                 | Law Mo                                  | oot Court<br>_PleitO6                 |                          |                                                     |                                                  |                                               |                                                      |            |
| 6EC                                                            | 6EC                                      |                                         | 6EC                                   |                          |                                                     |                                                  |                                               |                                                      |            |
| Modules from the academic                                      | structure                                |                                         |                                       |                          |                                                     |                                                  |                                               |                                                      |            |
| Substantive Criminal Law<br>R_Mat.strC<br>6EC                  |                                          |                                         |                                       |                          |                                                     |                                                  |                                               |                                                      |            |
| Plan free activity:                                            |                                          |                                         |                                       |                          |                                                     |                                                  |                                               |                                                      |            |

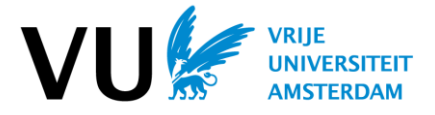

To register, click on the course and a pop-up will follow:

| 20                                                            | METHODOL                                                | OGIE 1                      |                               | $\otimes$    |                           |
|---------------------------------------------------------------|---------------------------------------------------------|-----------------------------|-------------------------------|--------------|---------------------------|
| sultaten voor:<br>geselecteerde vakke<br>egids voor welke val | Vakinformatie<br>Vakcode<br>EC<br>Periode<br>Voorkennis | AB_487035<br>6<br>P6<br>Nee | Docenten<br>dr. T.H. Wieringa |              | ken moet in<br>nden onder |
| minoren. Kilk hier wi                                         |                                                         |                             | Studiegid                     | is Intekenen |                           |

Click on '*Register/Intekenen*'. You will see the different events. Choose the events you want to register for (you are automatically registered for the exam, checkbox is checked) and click '*Register/Intekenen*' to confirm:

| E TEKENT NU IN VOO<br>lethodologie 1. | R HET VAK:                               |                                  | $\odot$   |
|---------------------------------------|------------------------------------------|----------------------------------|-----------|
| Vakinformatie                         |                                          | Docenten                         | 1         |
| Vakcode                               | AB_487035                                | dr. T.H. Wieringa                |           |
| EC                                    | 6                                        | Leermethoden                     |           |
| Voorkennis                            | Nee                                      | Hoorcollege, Werkgroep, Tentamen |           |
| Kies een Hoorcollege                  |                                          |                                  |           |
| Bekijk alle data 🛛 Selec              | teer 🗸 🗸                                 |                                  |           |
| Kies een Werkgroep                    |                                          |                                  |           |
| Je kunt niet zelf intekenen           | voor deze werkvorm; bekijk de studiegids | voor de intekenprocedure         |           |
| Bekijk alle data – Selec              | leer-                                    |                                  |           |
| Kies een Tentamen voor                | TENTAMEN (SPSS/Word)                     |                                  |           |
| 28-06-2024, 12:15 - 14                | 4:30                                     | D                                |           |
| 17-07-2024, 12:15 - 1                 | 4:30                                     | D                                |           |
|                                       |                                          | Studiegids Annuleren             | Intekenen |

## Step 4 – Deregistration or changing your registrations

If you want to change your registration (e.g. to choose a different study group), select the course, click '*Change*' and make the changes where necessary. As long as the deregistration deadline is still open, you can also deregister from the course. Click '*Deregister*' and confirm your deregistration. You are then deregistered for the course and all components. Did you miss the deregistration deadline? Then click '*Change*' and deregister for the exam itself. Did you fail to do this? Then you will receive a No Show (NS) as a result for the course.

| Vakinformatie                          |                             | Docenten                                             |            |
|----------------------------------------|-----------------------------|------------------------------------------------------|------------|
| Vakcode<br>EC<br>Periode<br>Voorkennis | P_BNEUPED<br>6<br>P4<br>Nee | dr. M. van der Schoot<br>Leermethoden<br>Hoorcollege |            |
|                                        |                             | Afmelden Studiegid                                   | s Wijzigen |

## Minors, Specialisations and Extra Curricular Courses

*For minors within your programme of study and specialisations*, go to the 'Minor/Specialisation' tab (see step 3, figure 1). Find your minor/specialisation and confirm. This does not mean you are registered yet! The courses of the minor/specialisation will now appear under 'Pre-selected courses'. Register for these courses as explained in step 3.

<u>Do you want to do a minor outside your study programme</u> or take courses outside your study programme? Then go to the 'All subjects' tab, find the courses and register for them. <u>Do you want to</u> <u>take these courses/minor as part of your study programme? (This means that they count towards</u> <u>your degree.) Then first submit a request to your own Examination Board.</u> If you cannot find the course this way in the registration module or if registering is not possible, <u>do contact the Educational</u> <u>Office of the offering faculty</u>. There could be additional entry requirements.

## Missed the registration deadline?

If you missed the registration deadline, some courses allow late placement. In the Study guide can you see whether or not late placement for a course is possible. Follow the same steps as in Step 3, but instead of clicking on *'Register'* you have to click on *'Late placement'*. A request for your late placement will be send to the faculty. Based on the available capacity will your request either be approved or denied. The requests are processed in the week before the new period starts.

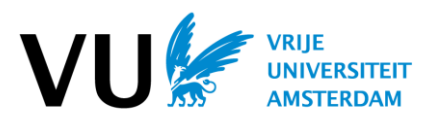